## **NEWS Sepsis Screening Tool**

This tool has been updated to follow the same format as UK Sepsis Trust Sepsis Screening Tool. It is vital that all staff are familiar with the updated version. When screening a patient for Sepsis please take time to read each question carefully. ALL patients that score a **NEWS**  $\geq$  **5** require a sepsis screen and if positive the SEPSIS 6 in 60 actions to be completed within 60 minutes.

Please see below for a step by step guide

When your patient has scored a NEWS  $\geq$  5 and you click to save your observations you will be prompted to screen your patient for Sepsis. Please select the appropriate box (see diagram below)

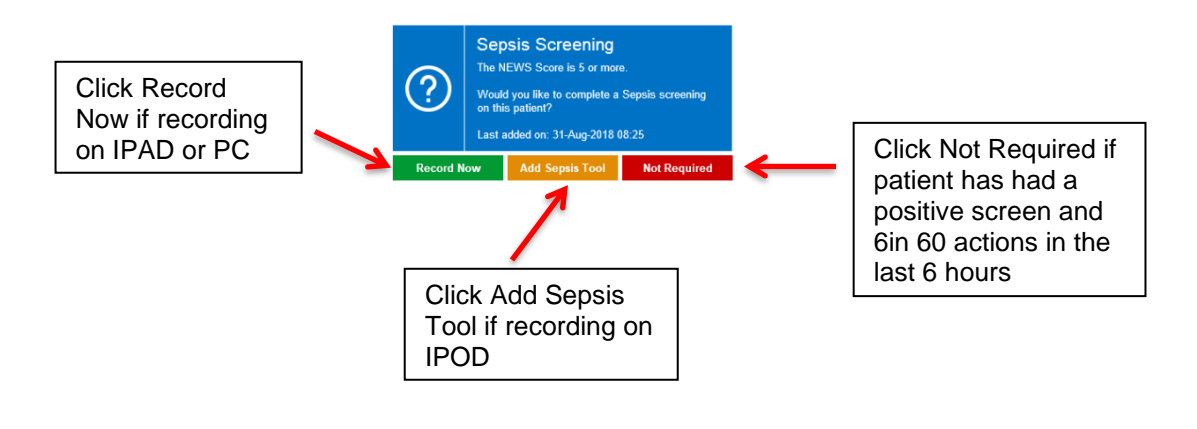

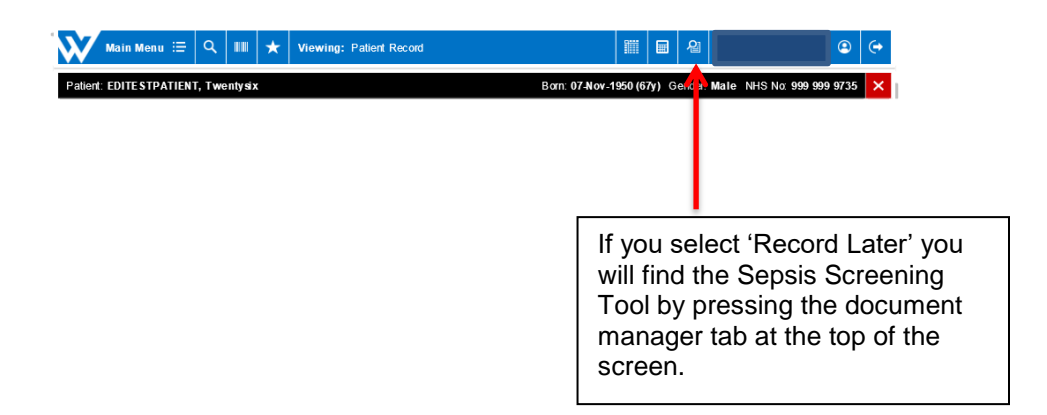

Select the screening tool you want to start. It will say not started and correspond with the time you added it.

| signed Patient Documents             |                   |                       |            |               |             |        |                     | Action Menu \Xi             | >  |
|--------------------------------------|-------------------|-----------------------|------------|---------------|-------------|--------|---------------------|-----------------------------|----|
| his is where the explanation of what | this pages tables | actually do will be v | vritten to | help the user | understand  | what I | ne/she should be de | oing on this particluar pag | e. |
| Filter Options:                      | S                 | elect Filter Type     | ~          | Select Filte  | Туре.       | Y      | Add Filter          | Reset                       |    |
| Assigned Documents: No Filter Te     | erms Entered      |                       |            |               |             |        |                     |                             |    |
| Title                                |                   |                       |            |               | Category/Ty | /pe    | Status              | Last Updated                |    |
| Sepsis                               |                   |                       |            |               | Medical     |        | Not Started         | 31-Aug-2018 11:19           |    |
| Sepsis                               |                   |                       |            |               | Medical     |        | Not Started         | 31-Aug-2018 08:25           |    |
| Sepsis                               |                   |                       |            |               | Medical     |        | Not Started         | 30-Aug-2018 15:08           |    |
| Sepsis                               |                   |                       |            |               | Medical     |        | In Progress         | 30-Aug-2018 15:00           |    |
| b Sepsis                             |                   |                       |            |               | Medical     |        | Not Started         | 30-Aug-2018 14:31           |    |
| Sepsis                               |                   |                       |            |               | Medical     |        | Complete            | 30-Aug-2018 14:15           |    |
| B Sepsis                             |                   |                       |            |               | Medical     |        | Complete            | 30-Aug-2018 13:45           |    |
| b Sepsis                             |                   |                       |            |               | Medical     |        | Complete            | 28-Aug-2018 11:05           |    |
| 5 Sepsis                             |                   |                       |            |               | Medical     |        | Complete            | 22-Aug-2018 11:04           |    |
| 5 Sepsis                             |                   |                       |            |               | Medical     |        | Complete            | 22-Aug-2018 01:15           |    |
| Sepsis                               |                   |                       |            |               | Medical     |        | Complete            | 22-Aug-2018 11:11           |    |
| Sepsis                               |                   |                       |            |               | Medical     |        | Not Started         | 21-Aug-2018 13:53           |    |
| 5 Sepsis                             |                   |                       |            |               | Medical     |        | Not Started         | 21-Aug-2018 13:36           |    |
| b Sepsis                             |                   |                       |            |               | Medical     |        | Not Started         | 15-Aug-2018 15:16           |    |
| Sepsis                               |                   |                       |            |               | Medical     |        | In Progress         | 08-Aug-2018 14:13           |    |
| 5 Sepsis                             |                   |                       |            |               | Medical     |        | In Progress         | 08-Aug-2018 13:43           |    |
| B Sepsis                             |                   |                       |            |               | Medical     |        | In Progress         | 08-Aug-2018 11:41           |    |
| Sepsis                               |                   |                       |            |               | Medical     |        | Complete            | 06-Aug-2018 14:38           |    |
| B Sepsis                             |                   |                       |            |               | Medical     |        | Complete            | 01-Aug-2018 14:01           | ~  |
| Consis                               |                   |                       |            |               | Modical     |        | Complete            | 01 Aug 2010 14:01           |    |
| Available Actions Choose an act      | ion to perform.   | 1                     | /iew       |               |             |        |                     |                             |    |

When you start your Sepsis Screen this is the first page you will see. Please select **Sepsis Screening Tool** from the drop down list

| Sepsis                                    | Identify Sepsis Screening Tool                  |                                |
|-------------------------------------------|-------------------------------------------------|--------------------------------|
| Identify Sepsis Screening Tool            | Question/Statement:                             | Answer/Value:                  |
|                                           | Please Select A Sepsis Screening Tool           | Please Select A Screening Tool |
|                                           |                                                 |                                |
|                                           |                                                 |                                |
|                                           |                                                 |                                |
|                                           |                                                 |                                |
|                                           |                                                 |                                |
|                                           |                                                 |                                |
|                                           |                                                 |                                |
| Reset or Cancel                           |                                                 |                                |
| Use the buttons below to Reset the entire | Confirm and Save                                |                                |
| form or Cancel it.                        | Diseas double shark the information             |                                |
| Reset                                     | provided before completing the document. Save I | Draft Abandon Complete         |

You will then be presented with the following question 'is an end of life pathway in place?' Please select **YES** or **NO** 

| Inpatient Sepsis Screening & Action Tool | EOL Pathway                         |               |          |
|------------------------------------------|-------------------------------------|---------------|----------|
|                                          | Question/Statement:                 | Answer/Value: |          |
|                                          | Is an end of life pathway in place? | Yes           | No       |
|                                          |                                     |               | `        |
|                                          |                                     |               |          |
|                                          |                                     |               |          |
|                                          |                                     |               |          |
|                                          |                                     |               |          |
|                                          |                                     |               |          |
|                                          |                                     |               |          |
|                                          |                                     |               |          |
| leset or Cancel                          |                                     |               | ~        |
|                                          | Confirm and Save                    |               |          |
|                                          | Save Dr                             | 64            | Complete |
|                                          | Save Dra                            |               | Complete |

If you click **YES** you will then be asked 'is the patient is receiving active treatment?' Please select **YES** or **NO** 

| Inpatient Sepsis Screening & Action Tool                        | EOL Pathway                                                                  |               |          |
|-----------------------------------------------------------------|------------------------------------------------------------------------------|---------------|----------|
| EOL Pathway                                                     | Question/Statement:                                                          | Answer/Value: |          |
|                                                                 | Is an end of life pathway in place?                                          | Yes           | No       |
|                                                                 | Is the patient receiving active treatment?                                   | Yes           | No       |
|                                                                 |                                                                              |               |          |
|                                                                 |                                                                              |               |          |
|                                                                 |                                                                              |               |          |
|                                                                 |                                                                              |               |          |
|                                                                 |                                                                              |               |          |
|                                                                 |                                                                              |               |          |
| Reset or Cancel                                                 |                                                                              |               | ~        |
| Use the buttons below to Reset the entire<br>form or Cancel it. | Confirm and Save                                                             |               |          |
| Reset                                                           | Please double check the information provided before completing the document. | Abandon       | Complete |

If you select **NO** you will be advised to discontinue the Sepsis Bundle and you can press **Complete** and the screen is finished.

| Born: 07-Nov                                 | -1950 (67y) Gender: Male NHS No: 999 999 9735                                                                                  |
|----------------------------------------------|----------------------------------------------------------------------------------------------------|
| EOL Pathway                                  |                                                                                                    |
| Question/Statement:                          | Answer/Value:                                                                                                    |
| Is an end of life pathway in place? *        | Yes No                                                                                                    |
| Is the patient receiving active treatment? * | Yes No                                                                                                    |
| Discontinue S                                | epsis Bundle                                                                                                    |
|                                              |                                                                                                    |
|                                              |                                                                                                    |
|                                              |                                                                                                    |
|                                              |                                                                                                    |
|                                              |                                                                                                    |
|                                              |                                                                                                    |
|                                              |                                                                                                    |
| Confirm and Save                             |                                                                                                    |
|                                              | EOL Pathway Question/Statement: Is an end of life pathway in place?* Is the patient receiving active treatment?* Discontinue S |

If you select **YES** please proceed to **Step 1 – NEWS Score** 

| Inpatient Sepsis Screening & Action Tool                        | EOL Pathway                                                                     |                             |
|-----------------------------------------------------------------|---------------------------------------------------------------------------------|-----------------------------|
| EOL Pathway                                                     | Question/Statement:                                                             | Answer/Value:               |
| Step 1 - NEWS Score                                             | Is an end of life pathway in place?                                             | Yes No                      |
|                                                                 | Is the patient receiving active treatment?                                      | Yes No                      |
|                                                                 | Please continue t                                                               | to Step 1 - NEWS Score      |
|                                                                 |                                                                                 |                             |
|                                                                 |                                                                                 |                             |
|                                                                 |                                                                                 |                             |
|                                                                 |                                                                                 |                             |
|                                                                 |                                                                                 |                             |
| Reset or Cancel                                                 |                                                                                 | ~                           |
| Use the buttons below to Reset the entire<br>form or Cancel it. | Confirm and Save                                                                |                             |
| Reset Close                                                     | Please double check the information<br>provided before completing the document. | Save Draft Abandon Complete |

If you answer **NO** to this question you may discontinue and complete the Sepsis Bundle and input the time that the sepsis screen was completed- if you are documenting the screen on to Web V outside of the hour however completed the sepsis screen within the hour and were unable to document it on web v due to patient acuity this time acts as a back time.

(please remember if your patient has a NEWS ≥5 the answer to this question will always be **YES**)

| Sepsis Bundle v2                                                | Step 1 - NEWS Score                                                           |                                 |
|-----------------------------------------------------------------|-------------------------------------------------------------------------------|---------------------------------|
| Choose Sepsis Bundle                                            | Question/Statement:                                                           | Answer/Value:                   |
| EOL Pathway                                                     | Is NEWS 5 or above? *<br>OR Is NEWS less than 5 and the patient looks unwell? | Yes No ^                        |
| Step 1 - NEWS Score                                             | Low risk of Sepsis. Discont                                                   | inue Sepsis Bundle.             |
|                                                                 | Use standard protocols, review i                                              | if patient deteriorates.        |
|                                                                 | Important:This is the time<br>assessment was                                  | e Sepsis Screening<br>completed |
|                                                                 | Time Screening Completed *                                                    |                                 |
|                                                                 |                                                                               |                                 |
|                                                                 |                                                                               |                                 |
|                                                                 |                                                                               |                                 |
| Reset or Cancel                                                 |                                                                               | ~                               |
| Use the buttons below to Reset the entire<br>form or Cancel it. | Confirm and Save                                                              |                                 |
| Reset Close                                                     | Please double check the information provided before completing the document.  | aft Abandon Complete            |

You will then be presented with the question 'could this be due to an infection?' If the increased NEWS score is not likely to be an infection select **NO** complete the time that the sepsis screen was completed not the time you added it to the computer and press complete – see below

| Sepsis Bundle v2                                             | Step 1 - NEWS Score                                                           |                                        |   |
|--------------------------------------------------------------|-------------------------------------------------------------------------------|----------------------------------------|---|
| Choose Sepsis Bundle                                         | Question/Statement:                                                           | Answer/Value:                          |   |
| EOL Pathway                                                  | Is NEWS 5 or above? *<br>OR Is NEWS less than 5 and the patient looks unwell: | ? Yes No                               | ^ |
| Step 1 - NEWS Score                                          | Could this be due to an infection? *                                          | Yes No                                 | 4 |
|                                                              | Low risk of Sepsis. Disc                                                      | continue Sepsis Bundle.                |   |
|                                                              | Important:This is the t<br>assessment w                                       | time Sepsis Screening<br>/as completed |   |
|                                                              | Time Screening Completed *                                                    |                                        |   |
|                                                              |                                                                               |                                        |   |
| Reset or Cancel                                              |                                                                               |                                        | ~ |
| Use the buttons below to Reset the entire form or Cancel it. | Confirm and Save                                                              |                                        |   |
| Reset Close                                                  | Please double check the information provided before completing the document.  | ve Draft Abandon Complete              |   |

If your patient is likely to have an infection select **YES** and select the possible source of infection, if source unclear select 'yes, but source unclear at present' and proceed to **Step 2- Red Flags** 

| Inpatient Sepsis Screening & Action Tool                        | Step 1 - NEWS Score                                                          |                                                                                                    |
|-----------------------------------------------------------------|------------------------------------------------------------------------------|----------------------------------------------------------------------------------------------------|
| EOL Pathway                                                     | Question/Statement:                                                          | Answer/Value:                                                                                                    |
| Step 1 - NEWS Score                                             | Is NEWS 5 or above and/or does the patient look sick?                        | Yes No                                                                                                    |
| Step 2 - Red Flags                                              | Could this be due to an Infection?                                           | Yes No                                                                                                    |
|                                                                 | Could this be due to an infection?                                           | Yes, but source unclear at present     Preumonia     Urinary Tract Infection     Abdominal pain or distension     Cellulitis/ Septic arthritis/ Infected     wound     Device-related infection     Meningitis     Other (specifiy below) |
|                                                                 | Please continue to S                                                         | itep 2 - Red Flags                                                                                                    |
| Reset or Cancel                                                 |                                                                              |                                                                                                    |
| Use the buttons below to Reset the entire<br>form or Cancel it. | Confirm and Save                                                             |                                                                                                    |
| Reset Close                                                     | Please double check the information provided before completing the document. | Draft Abandon Complete                                                                                                    |

If there are no red flags present select None and then select Step 3 - Amber Flags

| Inpatient Sepsis Screening & Action Tool                        | Step 2 - Red Flags                               |                                                                             |
|-----------------------------------------------------------------|--------------------------------------------------|-----------------------------------------------------------------------------|
| EOL Pathway                                                     | Question/Statement:                              | Answer/Value:                                                               |
| Step 1 - NEWS Score                                             |                                                  | ✓ None                                                                      |
| Step 2 - Red Flags                                              |                                                  | Responds only to voice or<br>pain/unresponsive                              |
| tep 3 - Amber Flags                                             |                                                  | Systolic BP less than/equal to<br>90mmHg (or drop from > 40 from<br>normal) |
|                                                                 | Please specify which Red Flag is present?        | Heart rate > 130 per minute                                                 |
|                                                                 |                                                  | Respiratory rate greater than/equal to 25 per minute                        |
|                                                                 |                                                  | Needs oxygen to keep SpO2<br>greater than/equal to 92%                      |
|                                                                 |                                                  | Non-blanching rash,<br>mottled/ashen/cyanotic                               |
| eset or Cancel                                                  | No Red flag present, pleas<br>criteria using the | se check for any Amber Flag<br>e menu on the left.                          |
|                                                                 |                                                  |                                                                             |
| Use the buttons below to Reset the entire<br>form or Cancel it. | Confirm and Save                                 |                                                                             |
|                                                                 |                                                  |                                                                             |

If none of the Amber Flags are present select **None**, complete the time that the sepsis screen was completed not the time you added it to the computer and discontinue the Sepsis Bundle by selecting complete.

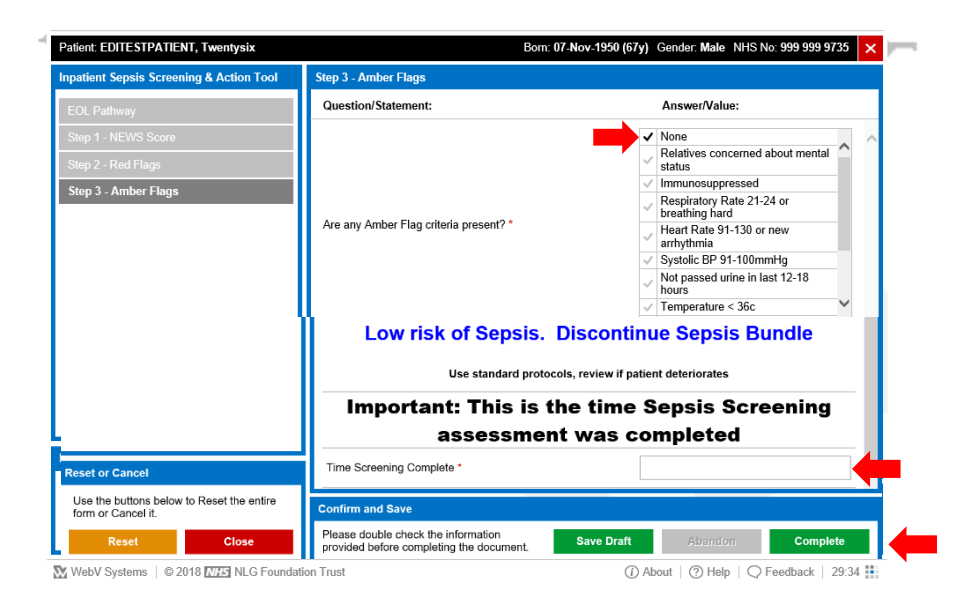

Select the appropriate Amber Flag criteria and then follow the actions below. Bloods should be taken and sent if 2 criteria are present – can be considered if 1 present. If unsure if AKI present or no evidence of AKI select **Awaiting Bloods.** You can then complete the Bundle

| Patient: EDITESTPATIENT, Twentysix                              | Born: 07-Nov-1950 (                                                                                                    | 67y) Gender: Male NHS No: 999 999 9735 🗙                          |
|-----------------------------------------------------------------|----------------------------------------------------------------------------------------------------|-------------------------------------------------------------------|
| Inpatient Sepsis Screening & Action Tool                        | Step 3 - Amber Flags                                                                                                    |                                                                   |
| EOL Pathway                                                     | Question/Statement:                                                                                                    | Answer/Value:                                                     |
| Step 1 - NEWS Score                                             |                                                                                                    | None                                                              |
| Step 2 - Red Flags                                              |                                                                                                    | status                                                            |
| Step 3 - Amber Flags                                            |                                                                                                    | Immunosuppressed     Respiratory Rate 21-24 or     breathing hard |
|                                                                 | Are any Amber Flag criteria present? *                                                                                                    | Heart Rate 91-130 or new arrhythmia                               |
|                                                                 |                                                                                                    | ✓ Systolic BP 91-100mmHg                                          |
|                                                                 |                                                                                                    | Not passed urine in last 12-18<br>hours                           |
|                                                                 |                                                                                                    | ✓ Temperature < 36c                                               |
|                                                                 | Send Bloods *<br>To include FBC, U&E's, CRP LFTs, Clotting<br>Conlact ST3+ Doctor to review *<br>Please record the date/time a senior doctor was contacted to<br>review the patient | if 2 criteria present, consider if 1 Yes No                       |
|                                                                 | Clinician attended *<br>The time the clinician attended the patient                                                                                                    | Yes No                                                            |
|                                                                 | Is AKI Present? *                                                                                                    | Yes                                                               |
| Reset or Cancel                                                 | Does the patient have AKI?                                                                                                    | Awaiting Bloods                                                   |
| Use the buttons below to Reset the entire<br>form or Cancel it. | Confirm and Save                                                                                                    |                                                                   |
| Reset Close                                                     | Please double check the information provided before completing the document.                                                                                                    | t Abandon Complete                                                |

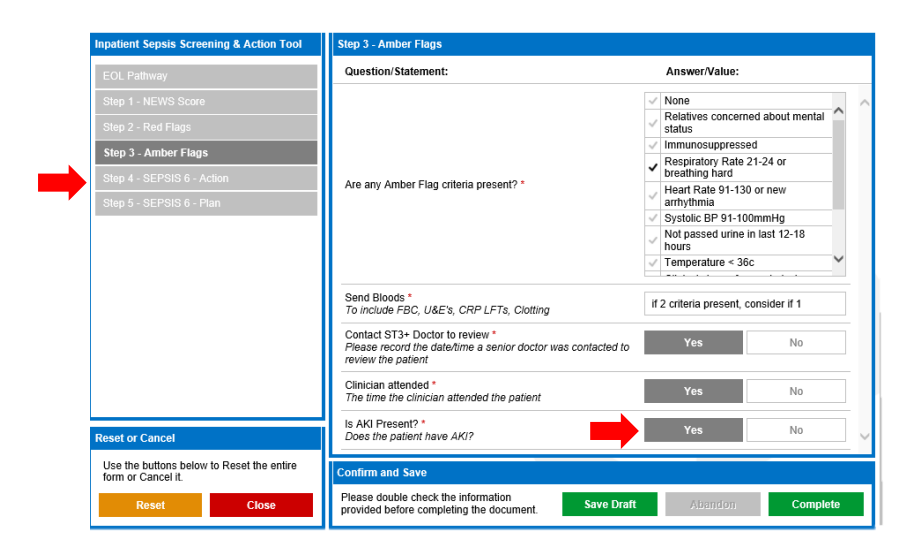

If patient has AKI, then select Step 4 - SEPSIS 6 - Action

Below is the window you will see to complete the Sepsis 6 in 60. Complete the 6 actions within 60 minutes and then complete the time that the last action was completed - if you are documenting the screen on to Web V outside of the hour however completed the sepsis screen and treatment within the hour and were unable to document it on web v due to patient acuity this time acts as a back time you will then need to select **Complete**.

If an action is not required or inappropriate for the patient please select <u>'Not Required'</u>. Only select 'No' if the action is required but you are unable to complete within the 60 minute timeframe.

If you select 'Already done/on', 'Not Required' or 'No' you will be prompted to fill in a 'reason' box. This is a mandatory field and must be completed.

|                                                                | Step 4 - SEPSIS 6 - Action                                                                                                    |                                                                                                    |
|----------------------------------------------------------------|----------------------------------------------------------------------------------------------------|----------------------------------------------------------------------------------------------------|
| EOL Pathway                                                    | Question/Statement:                                                                                                    | Answer/Value:                                                                                                    |
| Step 1 - NEWS Score                                            | Time Sepsis Diagnosed                                                                                                    |                                                                                                    |
| Step 2 - Red Flags<br>Step 3 - Amber Flags                     | 1. Administer Oxygen<br>Aim to keep saturations > 94%(88-92% if at risk of CO2<br>retention e.g COPD)                                                                                                    |                                                                                                    |
| Step 4 - SEPSIS 6 - Action                                     | 2. Take Blood Cultures<br>At least a peripheral set. Consider e.g. CSF, urine,<br>sputum. Think source control! Call surgeon / radiologist if<br>needed.                                                                                                    |                                                                                                    |
|                                                                | 3. Give IV antibiotics<br>According to Trust protocolConsider allergies prior to<br>administration                                                                                                    |                                                                                                    |
|                                                                | 4. Give IV Fluids<br>If hypotensive,/ lactate > 2mmol/l, 500 ml stat.May be<br>repeated if clinically indicated - do not exceed 30ml/kg                                                                                                    |                                                                                                    |
|                                                                | 5. Check serial lactates<br>Corroborate high VBG lactate with arterial sample. If lactate<br>>4mmol/l, call Critical Care and recheck after each 10ml/kg<br>challenge                                                                                                    | V                                                                                                    |
| Jse the buttons below to Reset the entire<br>orm or Cancel it. | Important: This is the time ALL S<br>completed                                                                                                    | epsis 6 Actions were                                                                                                 |
| Reset Close                                                    |                                                                                                    |                                                                                                    |
|                                                                | Time Actions Completed *                                                                                                    |                                                                                                    |
|                                                                | Time Actions Completed * Please now continue to St If after delivering the Sepsis 6                                                                                                    | ep 5 - Plan<br>6, patient still has:                                                                                 |
|                                                                | Time Actions Completed * Please now continue to St If after delivering the Sepsis ( Systolic BP <90mmH, Reduced level of consideration                                                                                                    | ep 5 - Plan<br>5, patient still has:                                                                                 |
|                                                                | Time Actions Completed * Please now continue to St If after delivering the Sepsis ( Systolic BP <90mmH, Reduced level of conciousness desp Respiratory rate over 25 breather                                                                                                    | ep 5 - Plan<br>5, patient still has:<br>9<br>ite resuscitation<br>per minute                                         |
|                                                                | Time Actions Completed *<br>Please now continue to St<br>If after delivering the Sepsis (<br>Systolic BP <90mmH<br>Reduced level of conciousness desp<br>Respiratory rate over 25 breaths<br>Lactate not reducing                                                                                     | ep 5 - Plan<br>5, patient still has:<br>9<br>ite resuscitation<br>per minute                                         |
|                                                                | Time Actions Completed *<br>Please now continue to Si<br>If after delivering the Sepsis (<br>Systolic BP <90mmH<br>Reduced level of conciousness desp<br>Respiratory rate over 25 breaths<br>Lactate not reducing<br>Or if patient is clearly critically il                                           | ep 5 - Plan<br>6, patient still has:<br>9<br>9<br>1te resuscitation<br>1 per minute<br>1 at any time                 |
|                                                                | Time Actions Completed * Please now continue to St If after delivering the Sepsis ( Systolic BP <90mmH) Reduced level of conciousness desp Respiratory rate over 25 breaths Lactate not reducing Or if patient is clearly critically if Then call Critical Care Outreac                               | ep 5 - Plan<br>6, patient still has:<br>9<br>ite resuscitation<br>per minute<br>1 at any time<br>h and contact ST3+  |
|                                                                | Time Actions Completed * Please now continue to St If after delivering the Sepsis 6 Systolic BP <90mmH, Reduced level of conciousness desp Respiratory rate over 25 breaths Lactate not reducing Or if patient is clearly critically if Then call Critical Care Outreac Dector for poving interviewed | ep 5 - Plan<br>5, patient still has:<br>9<br>1ite resuscitation<br>per minute<br>1 at any time<br>h and contact ST3+ |

Remember a draft can be saved at any time using the **'save draft'** button and can be accessed using the a document manager' – see below

| Inpatient Sepsis Screening & Action Tool                        | Step 4 - SEPSIS 6 - Action                                                                                  |               |              |
|-----------------------------------------------------------------|----------------------------------------------------------------------------------------------------|---------------|--------------|
| EOL Pathway                                                     | Question/Statement:                                                                                         | Answer/Value: |              |
| Step 1 - NEWS Score                                             | Time Sepsis Diagnosed                                                                                       |               |              |
| Step 2 - Red Flags                                              | 1. Administer Oxvaen                                                                                        |               |              |
| Step 3 - Amber Flags                                            | Aim to keep saturations > 94%(88-92% if at risk of CO2<br>retention e.g COPD)                               |               | ~            |
| Step 4 - SEPSIS 6 - Action                                      | 2. Take Blood Cultures                                                                                      |               | V            |
| Step 5 - SEPSIS 6 - Plan                                        | sputum. Think source control! Call surgeon / radiologist if<br>needed.                                      |               |              |
|                                                                 | 3. Give IV antibiotics                                                                                      |               | $\checkmark$ |
|                                                                 | administration                                                                                              |               | _            |
|                                                                 | 4. Give IV Fluids<br>/f hypotensive / lactate > 2mmol/l. 500 ml stat. May be                                |               | ×            |
|                                                                 | repéated if clinically indicated - do not exceed 30ml/kg                                                    |               |              |
|                                                                 | <ol> <li>Check serial lactates<br/>Corroborate high VBG lactate with arterial sample. If lactate</li> </ol> |               | ~            |
|                                                                 | >4mmoui, call Critical Gare and recheck after each 10ml/kg<br>challenge                                     |               |              |
| Reset or Cancel                                                 | 6. Measure urine output<br>May require urinary catheter.Ensure fluid balance chart                          |               | ~            |
| Use the buttons below to Reset the entire<br>form or Cancel it. | Confirm and Save                                                                                            |               |              |
|                                                                 | Please double check the information                                                                         |               |              |

If there are one or more Red Flags present on Step 2 – 'Red Flags' please move to step 4 as directed and complete Sepsis 6 in 60 minutes

| npatient sepsis screening a Action Tool                                            | Step 2 - Red Flags                                                                                               |                                                                             |  |  |
|------------------------------------------------------------------------------------|----------------------------------------------------------------------------------------------------|-----------------------------------------------------------------------------|--|--|
| EOL Pathway                                                                        | Question/Statement:                                                                                              | Answer/Value:                                                               |  |  |
| Step 1 - NEWS Score                                                                | √ None                                                                                                    |                                                                             |  |  |
| Step 2 - Red Flags                                                                 |                                                                                                    | Responds only to voice or<br>pain/unresponsive                              |  |  |
| Step 4 - SEPSIS 6 - Action                                                         |                                                                                                    | Systolic BP less than/equal to<br>90mmHg (or drop from ≥ 40 from<br>normal) |  |  |
| Step 5 - SEPSIS 6 - Plan                                                           | Please specify which Red Flag is present?                                                                        | Heart rate > 130 per minute                                                 |  |  |
|                                                                                    |                                                                                                    | Respiratory rate greater than/equal to 25 per minute                        |  |  |
|                                                                                    |                                                                                                    | <ul> <li>Needs oxygen to keep SpO2<br/>greater than/equal to 92%</li> </ul> |  |  |
|                                                                                    |                                                                                                    | Non-blanching rash,<br>mottled/ashen/cyanotic                               |  |  |
|                                                                                    | RED FLAG SEPSIS! Start Sepsis 6<br>Pathway NOW<br>Please click on SEPSIS 6 from the menu on the left to continue |                                                                             |  |  |
| Reset or Cancel                                                                    | RED FLAG SEPS<br>Pathwa<br>Please click on SEPSIS 6 from                                                         | IS! Start Sepsis 6<br>ay NOW<br>the menu on the left to continue            |  |  |
| Reset or Cancel                                                                    | RED FLAG SEPS<br>Pathwa<br>Please click on SEPSIS 6 from                                                         | IS! Start Sepsis 6<br>ay NOW<br>the menu on the left to continue            |  |  |
| Reset or Cancel<br>Use the buttons below to Reset the entire<br>form or Cancel It. | RED FLAG SEPS<br>Pathwa<br>Please click on SEPSIS 6 from                                                         | SIS! Start Sepsis 6<br>ay NOW                                               |  |  |

WebV Systems 0 2018 NLG Foundation Trust

(i) About | (?) Help | Q Feedback | 29:53 🚺

After the Sepsis 6 in 60 Actions are complete if patient still has any of the following criteria circled below or is clearly critically ill then call the Critical Care Outreach team and ST3+ Doctor to review immediately.

| Sepsis Bundle v2 TEST DO NOT USE                                | Step 4 - SEPSIS 6 - Action                                                                                                    |
|-----------------------------------------------------------------|----------------------------------------------------------------------------------------------------|
| Choose Sepsis Bundle                                            | Question/Statement: Answer/Value:                                                                                                    |
| EOL Pathway                                                     | 3. Give IV Antobiotics<br>According to Trust protocol. Consider allergies prior to                                                                                                    |
| Step 1 - NEWS Score                                             | A Che IV Ebila                                                                                                    |
| Step 2 - Red Flags                                              | the VP function of the second second se |
| Step 4 - SEPSIS 6 - Action Step 5 - SEPSIS 6 - Plan             | 5. Check serial lactates<br>Corroborate high VBG lactate with arterial sample. If lactate<br>>4mmoU, cell Critical Care and recheck after each 10ml/kg<br>challenge.                                                                                                    |
|                                                                 | 6. Measure Urine Output<br>May require urinary catheter. Ensure fluid balance chart<br>commenced: & completed hourly.                                                                                                    |
|                                                                 | Please now continue to Step 5 - Plan                                                                                                    |
|                                                                 | If after delivering the Sepsis 6, patient still has:                                                                                                    |
|                                                                 | Systolic BP <90mmHg                                                                                                    |
|                                                                 | Reduced level of conciousness despite resuscitation                                                                                                    |
|                                                                 | Lactate not reducing                                                                                                    |
|                                                                 | Or if patient is clearly critically ill at any time                                                                                                    |
|                                                                 | Then call Critical Care Outreach and contact ST3+ Doctor for                                                                                                    |
| eset or Cancel                                                  | review immediately!                                                                                                    |
| Use the buttons below to Reset the entire<br>form or Cancel it. | Confirm and Save                                                                                                    |
| Reset Close                                                     | Please double check the information provided before completing the document. Save Draft Abandon Complete                                                                                                    |

Step 5 – SEPSIS 6 – Plan – Ask medical team to document a clear plan for escalation. The medical team also needs consider CPR status.

You can now complete the sepsis bundle.

| Patient: EDITESTPATIENT, Twentysix                                                 |                                                           | Born: 07-Nov-1950 (67 | y) Gender: Male N | HS No: 999 999 9735 | × |  |
|------------------------------------------------------------------------------------|-----------------------------------------------------------|-----------------------|-------------------|---------------------|---|--|
| Inpatient Sepsis Screening & Action Tool                                           | Step 5 - SEPSIS 6 - Plan                                  |                       |                   |                     |   |  |
| EOL Pathway                                                                        | Question/ tement:                                         |                       | Answer/Value:     |                     |   |  |
| Step 1 - NEWS Score                                                                | Make a treatment escalation plan and decide on CPR status |                       |                   |                     |   |  |
| Step 2 - Red Flags                                                                 | Middle Grade doctor informed?<br>Use SBAR                 |                       | Yes               | No                  |   |  |
| Step 3 - Amber Flags                                                               |                                                           |                       |                   |                     |   |  |
| Step 4 - SEPSIS 6 - Action                                                         |                                                           |                       |                   |                     |   |  |
| Step 5 - SEPSIS 6 - Plan                                                           |                                                           |                       |                   |                     |   |  |
|                                                                                    |                                                           |                       |                   |                     |   |  |
|                                                                                    |                                                           |                       |                   |                     |   |  |
|                                                                                    | 1                                                         |                       |                   |                     |   |  |
|                                                                                    | 1                                                         |                       |                   |                     |   |  |
|                                                                                    | 11                                                        |                       |                   |                     |   |  |
|                                                                                    |                                                           |                       |                   |                     |   |  |
|                                                                                    |                                                           |                       |                   |                     |   |  |
|                                                                                    |                                                           |                       |                   |                     |   |  |
|                                                                                    |                                                           |                       |                   |                     |   |  |
| Reset or Cancel                                                                    |                                                           |                       |                   |                     | ~ |  |
| Reset or Cancel<br>Use the buttons below to Reset the entire<br>form or Cancel it. | Confirm and Save                                          |                       |                   |                     |   |  |